## 更改市網信箱密碼設定方式(針對密碼設定太簡單)

## 一、登入市網信箱

| 🌔 (您有 22 封新信) 台南市教育局電子郵件信箱wucs1:                       | 218 - Windows Internet Explorer                          | - 7 🛛          |
|--------------------------------------------------------|----------------------------------------------------------|----------------|
| 🚱 💿 🗢 🤕 http://mail.tn.edu.tw/cgi-bin/start?m=22396976 | 69&wrap=1 💌 🛃 🚱 🔀 Google                                 | <b>P</b> •     |
| 描案(P) 編輯(E) 檢視(Y) 我的最愛(A) 工具(T)                        | 說明( <u>H</u> )                                           |                |
| x Google                                               | ▼ 🛂 搜尋 マ 🖓 世 マ 🖓 マ 🖓 🐼 分享 マ 更多設定 ≫                       | 登入 🔧・          |
| 👷 我的最愛 🔠 ▾ 🛞 (您有 2 🗙 🏉 Kej's FL∀ R                     | 🌈 TN6509-1 🌈 hichannel 👌 🛛 🔂 🛛 🖃 🖶 🛪 網頁 🕐 🗸 安全性の 🗸 工具の 🗸 | @• 📕 🚉 🦓       |
|                                                        | <image/>                                                 |                |
|                                                        | 新 🕜 使用 🔄 内部 🔄 Mucros 🤮 使用 U 🌈 鳥哥 📄 😫 💲 📢                 | 名夢 99 上午 11:09 |

## 二、登入後,請點選[個人設定]

| C 台南市教育局电子部件后裔-                                              | rover8270 - Windows In          | dernet Explorer |               |            |                |             |             |                |                        | - 🗙   |
|--------------------------------------------------------------|---------------------------------|-----------------|---------------|------------|----------------|-------------|-------------|----------------|------------------------|-------|
| 🚱 🕞 👻 🤕 kap Anal ta eta teri ge bashari ta-22.060/00.0evop-1 |                                 |                 |               |            | × E + × 8 ···· |             |             |                |                        | 2.    |
| 50.00 1000 1000 1000                                         | 我的最爱山 工具① 1                     | R MF (E)        |               |            |                |             |             |                |                        |       |
| × Google                                                     |                                 |                 |               | ~ -        | 2 12           | a - 18      |             | ☑ 分享 · 更多型     | 如定 xx 量入               | 4     |
| 👷 和的最景 🛛 😢 • 🤕 金閣                                            | ft × 🎢 Kej's FLV R              |                 | Thichecurel - |            | <u>a</u> -     | - D         | 二帝 • 魏      | 東心・安全性の        | • IA())• 🕢• 🔣 🛍        | -3    |
|                                                              | 10/11/20/11/10 14:03:00   20:00 | en   (576.673)  | 個人說定 174      | 1.01       | 100            | 1210-08   A | 的信件 快速      | at 🖌           | 聖出                     | 24.95 |
| Tover8270                                                    | 信箱商訊 rover8276                  | 0 a tn.edu.tw   | (個人設定)        |            |                |             |             |                |                        | -     |
|                                                              | #112 BIN #11188                 | ((左大)           |               |            |                |             |             |                |                        |       |
| 供標題 🖌                                                        | The states                      |                 |               |            |                |             |             | (Transmission) |                        |       |
| DAT 11-15                                                    | -BA WIR                         |                 |               |            |                |             |             | ARAD MEDI      | 0.0.4                  |       |
| 16119//86                                                    | 2014/06/16 11:08:11             |                 | 朝真聖入          | 1          | 20.114         | 20.12       |             | 12.00100.004   | FORCES AS CLUED        |       |
| 案信                                                           | 2014/05/29 10:42:01             |                 | 國憲入失敗         |            | 20.116         | 20.223      |             |                | 堂看自動轉弯於定               |       |
| 信件是                                                          | 2014/03/17 18:01:29             |                 | 網貨並入失敗        |            | 63 26.3        | 2.100       |             | 47.85          | 透過轉弯final              |       |
| 收信匣 (12/248)                                                 |                                 |                 |               |            |                | seu:        | CHER / ICAN | 没有资料           | -                      |       |
| 送信匣 (32/75)                                                  | 0110272-00                      |                 |               |            |                |             | 100         |                | 30.00 (0.00/05/04/07/0 |       |
| 軍級票(1)                                                       |                                 | A BOLDER -      |               |            |                |             |             | 0.0448         | (2)                    |       |
| 副校館 (11)                                                     | -                               | (百件说用:          |               | 233.86 MB  |                |             | 57.04%      | 無公告            | 0.000                  |       |
| 委告信任                                                         |                                 | 0 0988-5250 I   |               | 176.14 MB  |                |             | 42.96 %     |                |                        |       |
| 從住課發展                                                        |                                 | 16.16 1         |               | 410.00 208 |                |             | 100%        | 2558Dire#100   | 88                     |       |
| (1) (1) (1) (1) (1) (1)                                      | Case on the law red             |                 |               |            |                |             | 1007        | 您可以满上为名        | 「RSS新聞目開」、前錄           |       |
| West of a state of the                                       | 101110E.W2N                     |                 |               |            |                | 10/1/10 84  | 10/         | 100個人需求。       | 13153月年時間年期 -          |       |
| 40(1)(0)(1)(4)                                               | 收信酬                             |                 |               | 12         | 80             | 248 / \$1   | 129.54 MB   |                |                        |       |
| and the second second                                        | 法信誉                             |                 |               | 32         | 21             | 75.111      | 99.95 MB    |                |                        |       |
|                                                              | NIGH .                          |                 |               | 0          |                | 1           | 0.493.08    |                |                        |       |
|                                                              | 新行業 (18-19)                     |                 |               | 0          | 21             | 11/24       | 1 88 3.08   |                |                        |       |
|                                                              | (あの)注筆 ((あた))                   |                 |               | 0          |                | 0.84        | 6.003.FR    |                |                        |       |
|                                                              | /212/212/212/011                |                 |               | 44         |                | 335 11      | 111 06 3 00 |                |                        |       |
| 成新信用                                                         | IDTERATION!                     |                 |               |            |                |             | 122.40.000  |                |                        | -     |
| 1 MA                                                         | 64 69                           | 60              | <b>20</b> 101 | S Mer      | 1              | 100.00      | C 88        | 1 TH           | 8 1 6 8 5 2 H          | 1111  |

## 三、點選[設定新密碼]

| 🕒 🕑 💌 🛞 http://mol.taxe              | du. Nelogi-bis/stort?m=223 | 969769.5wmp=1              | 💌 🔂 😏 🗙 🚺 Google               | ρ.               |
|--------------------------------------|----------------------------|----------------------------|--------------------------------|------------------|
| 檔案② 編輯② 檢規①<br>× Google              | 我的最爱心) 工具(                 | D 脱明田                      | 🗸 🋂 披琴 - 📧 - 🍁 - 🎇 🌌 分享 - 更多設定 | <b>20</b> 道入 叱ょ・ |
| 🆕 我的最爱 🛛 😌 🗃 🗃                       | Rinds 🗙 🏉 Kejis PLA        | R 💋 TN6509-1 🏀 hicheanel   | 🐴 · 🔯 · 🖙 🖷 · 利耳の・安全性の・        | IRO • 🕢 🔣 🖏 🚳    |
| <b>以</b> 指資訊中加<br>約路郵局               | 信件功能   通訊錄                 | 當時研媒   信箱服務   [四月13日]  行事層 | 🕄   鐵載粒边現信   编纷信件 快捷選筆 🛛 🗹     | 登出   説明          |
| la rover8270                         | 個人設定                       |                            |                                | 1                |
| ···································· |                            |                            | 信箱安全                           |                  |
| MIL (Date                            | <b>独入记录</b>                | 被視最近至入系統記錄                 |                                |                  |
| 個人設定                                 | 密碼設定                       | 說定新的密碼                     |                                |                  |
| 至入120年                               | 收益信服務                      | 設定 SMTP / POP3 / IMAP4 服務  |                                |                  |
| 密碼設定                                 |                            |                            | 個人化說定                          |                  |
| 收發信服務                                | 個人資料                       | 更新您自己的资料                   |                                |                  |
| 個人資料                                 | 使用環境                       | 依自己的事好說定讀信的環境              |                                |                  |
| 使用语语                                 | 资名檔                        | 發信時使用的資名                   |                                |                  |
| 84.00                                | 0.0.00                     | いましてはのもの形力が                | 信件處理                           |                  |
|                                      | D B B B B                  | 20.2 H.MALD#0H02×18        |                                |                  |
| 目前回收                                 | 00049-49                   | 附来:18日前時時時月月月18日18         |                                |                  |
| 自動轉弯                                 | 信件通道                       | 分配及透慮信件                    | and the second matching.       |                  |
| 信件通識                                 | 195.59                     | 振动物物物物体本体                  | 開長員省信述講                        |                  |
| 排外名單                                 | 0.74 W/06 1                | SCHOLONGERCLERING          |                                |                  |
| 合法寄伸人                                | 首体等件へ                      | 記定百法句件へ有単                  |                                |                  |
|                                      | 省选权1中人                     | 就定省法収押人名意                  |                                |                  |
|                                      | 等級設定                       | 等級說定                       | 477641648                      |                  |
| 尊新設定                                 |                            |                            | 带到武術                           |                  |

四、輸入它要求的資料即可,最後按[<mark>設定密碼</mark>]。但請留意新密碼必須符 合哪些設定規則的說明喔!

| 🌈 台南市教育局電子事件信箱                        | rover8270 - Windows Int                                                             | rnet Explorer      |        |           |                     |             |            | - 7 🛛              |
|---------------------------------------|-------------------------------------------------------------------------------------|--------------------|--------|-----------|---------------------|-------------|------------|--------------------|
| 🚱 🗢 💌 http://mail.tn.ed               | u.tw/cgi-bin/start?m=223969769                                                      | &wrap=1            |        |           | ▼                   | 🗙 🛿 Goo     | gle        | P -                |
| : 檔案(F) 編輯(E) 檢視(∀)                   | 我的最愛( <u>A</u> ) 工具( <u>T</u> ) 説                                                   | 明田                 |        |           |                     |             |            |                    |
| × Google                              |                                                                                     |                    |        | 🖌 🔧 摘幸    | • • 🛅 • 🖶           | • 🔣 🙆 分     | 享 ▼ 更多設定 > | 登入 义·              |
| 👷 我的最愛 🔡 👻 🛞 台南                       | 市 🗙 🌈 Kej's FL V R 👔                                                                | 🍯 TN6509-1 🏾 🏉 hic | hannel | - 🛍 -     | <b>N</b> - <b>E</b> | ▶ ▼ 網頁(₽) ▼ | 安全性◎ ・ コ   | 耳〇・ 🕢 🔣 🖏          |
| <b>论網路郵局</b>                          | 信件功能 通訊錄 雲端硼                                                                        | 碟 信箱服務 個人設)        | E 行事曆  | ] 📋   攔截垃 | ∑圾信 │ 備份信:          | 件快捷選單       | ~          | 登出 説明              |
| 🛬 rover8270                           | 修改密碼                                                                                |                    |        |           |                     |             |            |                    |
| · · · · · · · · · · · · · · · · · · · | 😻 修改密碼                                                                              | marker a l         |        |           |                     |             |            |                    |
| 個人設定                                  |                                                                                     | 25115 ·            |        |           |                     |             |            |                    |
| 登入記錄                                  |                                                                                     | 应145·              |        |           | 1.相同的灾难。            |             |            |                    |
| 密碼設定                                  | 家石橋                                                                                 | 提示: 1224           |        |           | 家碼時給您的根             | 示訊息。        |            |                    |
| 收發信服務                                 |                                                                                     | 1234               |        | -Actor    | The 2ds             | -1 -0 -102  |            |                    |
| 個人資料                                  |                                                                                     |                    |        | 設定省碼      | 9 4027月             |             |            |                    |
| 使用環境                                  | 新密碼必須符合以                                                                            | 下規則:               |        |           |                     |             |            |                    |
| 簽名檔                                   | <ul> <li>密碼最少需要</li> <li>密碼須包含英多</li> </ul>                                         | 『個字元<br>【字元        |        |           |                     |             |            |                    |
| 自動回覆                                  | <ul> <li>密碼須包含數等</li> <li>家碼須包含數等</li> </ul>                                        | ⊆<br>■<br>■<br>二   |        |           |                     |             |            |                    |
| 自動轉寄                                  | <ul> <li>密碼不能與前</li> <li>密碼 第 第 第 5 4 5 1 1 1 1 1 1 1 1 1 1 1 1 1 1 1 1 1</li></ul> | 次使用過的密碼相同          |        |           |                     |             |            |                    |
| 信件過濾                                  | <ul> <li> 密碼 理度 至少 編</li> </ul>                                                     | a <Ψ>              |        |           |                     |             |            |                    |
| 排外名單                                  |                                                                                     |                    |        |           |                     |             |            |                    |
| 合法寄件人                                 |                                                                                     |                    |        |           |                     |             |            |                    |
| 合法收件人                                 |                                                                                     |                    |        |           |                     |             |            |                    |
| 等級設定                                  |                                                                                     |                    |        |           |                     |             |            |                    |
| 授權中條件                                 |                                                                                     |                    |        |           |                     |             |            |                    |
| 🦺 開始 🔰 🧭 😫 😂                          | 》 🜈 台 🌈 魔                                                                           | 🏉 使 🔄 內            | 💽 Mi   | ₫ 使       | <i>€</i> ≜ 📲        | )文 👔 :      | ŧ 🖮 2      | 🖞 🔇 🔀 🥩 🖉 上午 11:19 |